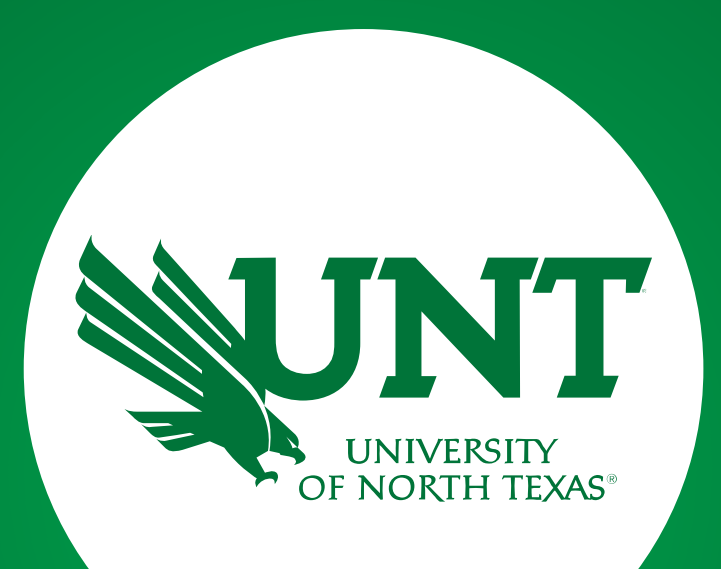

#### **Annual Review Workflow**

Instructions for Faculty Training brought to you by: Faculty Information System

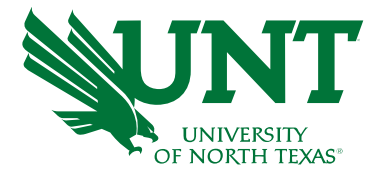

Please use Chrome (preferred) to login to my.untsystem.edu and access your FIS account. Workflow will appear on the toolbar once you receive an invitation email regarding your workflow personnel action.

| UNT UNIVERSITY Activities Reports Workflow                | ? 🗳 👗 .::DigitalMeasures                           |
|-----------------------------------------------------------|----------------------------------------------------|
| Search All Activities Q                                   | Rapid Reports PasteBoard                           |
| <u>Review a guide</u> to manage your activities.          |                                                    |
| ✓ General Information                                     |                                                    |
| Personal and Contact Information                          | Internal and External Connections and Partnerships |
| Administrative Data - Permanent Data   Yearly Data        | Faculty Development Activities                     |
| Academic, Government, Military and Professional Positions | Licensures and Certifications                      |
| Administrative Assignments                                | Publicity, Media Appearances, and Interviews       |
| Awards and Honors                                         | Professional Memberships                           |
| Consulting                                                | Reflective Narrative                               |
| Education                                                 | Workload Information                               |
| Education - Renowned Teachers                             |                                                    |
| ∽ Teaching                                                |                                                    |
|                                                           |                                                    |

Academic Advising Awards, Honors, and Recognition of Students Directed Student Learning (e.g., theses, dissertations) Non-Credit Instruction Taught Scheduled Teaching Statement of Teaching Philosophy and Goals Teaching at Other Institutions Teaching Innovation and Curriculum Development Peer Evaluation of Teaching

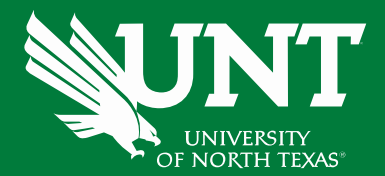

### Click on the "Workflow" tab

| UNT UNIVERSITY Activities Reports Workflow                | ? 🌯 👗 .::DigitalMeasures                           |
|-----------------------------------------------------------|----------------------------------------------------|
| Search All Activities Q                                   | Rapid Reports PasteBoard                           |
| <u>Review a guide</u> to manage your activities.          |                                                    |
| ✓ General Information                                     |                                                    |
| Personal and Contact Information                          | Internal and External Connections and Partnerships |
| Administrative Data - Permanent Data   Yearly Data        | Faculty Development Activities                     |
| Academic, Government, Military and Professional Positions | Licensures and Certifications                      |
| Administrative Assignments                                | Publicity, Media Appearances, and Interviews       |
| Awards and Honors                                         | Professional Memberships                           |
| Consulting                                                | Reflective Narrative                               |
| Education                                                 | Workload Information                               |
| Education - Renowned Teachers                             |                                                    |
| ∽ Teaching                                                |                                                    |
| Academic Advising                                         | Statement of Teaching Philosophy and Goals         |
| Awards, Honors, and Recognition of Students               | Teaching at Other Institutions                     |
| Directed Student Learning (e.g., theses, dissertations)   | Teaching Innovation and Curriculum Development     |
| Non-Credit Instruction Taught                             | Peer Evaluation of Teaching                        |
| Scheduled Teaching                                        |                                                    |

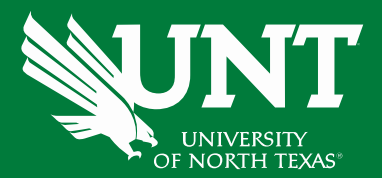

# Locate the name of the subject you would like to review and select the corresponding link.

| UNT UNIVERSITY Activities - Reports                    | Workflow 🔻                                            |             |         | ? 🌲 🛔         | .::Digital Measures by Watermark |
|--------------------------------------------------------|-------------------------------------------------------|-------------|---------|---------------|----------------------------------|
| Workflow Tasks                                         |                                                       |             |         |               |                                  |
| ~ Inbox                                                |                                                       |             |         |               |                                  |
| Name 🔺                                                 | Step                                                  |             | Subject |               | Due Date                         |
| 2019-2020 Annual Review                                | Faculty Submiss                                       | ion         | Me      |               | January 23, 2020 @ 11:59 PM      |
| ∽ History                                              |                                                       |             |         |               |                                  |
| Name                                                   | Current Step                                          | Subject     |         | Last Modified | Actions                          |
| 2019-2020 Midterm Review Training - Unit Administrator | UA Uploads Recommendation To<br>The CRC               | Rebecca How |         | May 2, 2019   | •                                |
| 2019-2020 Midterm Review Training - Provost            | Provost Uploads<br>Recommendation To The<br>President | Rebecca How |         | May 2, 2019   | •                                |

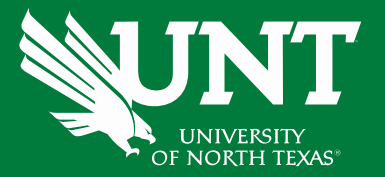

# Please update your FIS profile adding new activities and updating existing activities for the annual review report.

| UNIVERSITY OF NORTH TEXAS           | ivities 🔻          | Reports             | Workflow 🔻             |                              |                                 | ? 🌲              | *          | .::Digital Measu    | IFES by Watermark™ |
|-------------------------------------|--------------------|---------------------|------------------------|------------------------------|---------------------------------|------------------|------------|---------------------|--------------------|
| < Faculty Submissi                  | ion Step - D       | )ue Januar          | y 23, 2020 @ 11:5      | 9 PM                         |                                 |                  | *          | × Cancel            | Actions 🔻          |
|                                     |                    |                     |                        |                              |                                 |                  | Inst       | ructions to Faculty | UNT Policy 06.007  |
| Please update your FIS              | S profile add      | ding new a          | ctivities and upda     | ting existing activitie      | s for the annual revie          | w report.        |            |                     |                    |
| You can access instructions to up   | odate your profile | e in FIS by clickir | ng on VPAA-160 Faculty | Annual Review Form. When the | FIS updates to your profile are | e complete, plea | ase return | to your Workflow In | box.               |
| Please be aware of the followin     | ng:                |                     |                        |                              |                                 |                  |            |                     |                    |
| Activities without dates will not b | be included in the | annual review.      |                        |                              |                                 |                  |            |                     |                    |
| A completed activity must contain   | in an end date or  | it will be include  | ed as on-going.        |                              |                                 |                  |            |                     |                    |
| All grant records should indicate   | whether they are   | e internal or ext   | ernal.                 |                              |                                 |                  |            |                     |                    |
| Here are some examples of con       | mmon edits nee     | ded in FIS.         |                        |                              |                                 |                  |            |                     |                    |
| Contracts, Fellowships, Grants      | and Sponsored      | Research:           |                        |                              |                                 |                  |            |                     |                    |
| Current status                      |                    |                     |                        |                              |                                 |                  |            |                     |                    |
| Research/Project status             |                    |                     |                        |                              |                                 |                  |            |                     |                    |
| Funding dates                       |                    |                     |                        |                              |                                 |                  |            |                     |                    |
| Designation of internal or externa  | nal                |                     |                        |                              |                                 |                  |            |                     |                    |
| Publications:                       |                    |                     |                        |                              |                                 |                  |            |                     |                    |
| Current status                      |                    |                     |                        |                              |                                 |                  |            |                     |                    |
| Was this peer-reviewed/refereed     | 1?                 |                     |                        |                              |                                 |                  |            |                     |                    |
| Type of review                      |                    |                     |                        |                              |                                 |                  |            |                     |                    |
| Date submitted, accepted or pub     | olished            |                     |                        |                              |                                 |                  |            |                     |                    |
|                                     |                    |                     |                        |                              |                                 |                  |            |                     |                    |

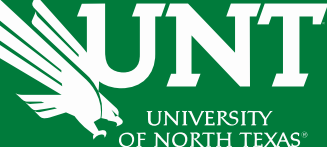

## Please Refresh annual review report, upload unit-specific supporting documentation and any supplemental documentation required by your department.

| UNT UNIVERSITY Activities - Reports                                                                              | Workflow 👻 ?                                                                                             | ▲ LiDigital Measures by Watermark **                  |
|----------------------------------------------------------------------------------------------------|----------------------------------------------------------------------------------------------------|-------------------------------------------------------|
| Kan Faculty Submission Step - Due January                                                                        | 23, 2020 @ 11:59 PM                                                                                      | ▲ X Cancel Actions ▼                                  |
| Type of review                                                                                                   |                                                                                                    |                                                       |
| Date submitted, accepted or published                                                                            |                                                                                                    |                                                       |
| Refresh annual review report:                                                                                    |                                                                                                    |                                                       |
| <u>Click on the " G Refresh Report" icon below.</u>                                                              |                                                                                                    |                                                       |
| Refreshing the report will ensure your recent FIS profile changes a                                              | re incorporated in your annual review report. Today's date will be displayed after clicking the          | Refresh Report icon.                                  |
| Click on the annual review report pdf to ensure it is accurate and co                                            | omplete. If it is correct, click on "Action" in upper right corner then click Submit to PAC Annual       | l Review Recommendation step.                         |
| If it is not correct, return to FIS and edit your profile. You will return<br>Annual Review Recommendation step. | n to Workflow, refresh the report again and confirm it is correct. When it is correct, click on "A       | ction" in upper right corner then click Submit to PAC |
| Annual Review Report:                                                                                            | Last Updated<br>November 13, 2019 at 11:25 AM                                                            |                                                       |
| Please be aware no changes can be made after selecting "Route                                                    | e". Select "Save" until you are sure your submission form is complete.                                   |                                                       |
| The maximum file size is 1GB. You will receive an error message "U                                               | Inable to upload file.xxxxx" if the file is too large. Click "Delete File" to remove the over-sized file | e.                                                    |
| Upload unit-specific supporting documentation (optional):                                                        |                                                                                                    |                                                       |
| Unit-specific supporting documentation:                                                                          |                                                                                                    | 1                                                     |
|                                                                                                    | Drop files here or click to upload                                                                       |                                                       |
|                                                                                                    | Additional Documents.docx (11.22 KB)                                                                     |                                                       |
|                                                                                                    | Delete File                                                                                              |                                                       |
|                                                                                                    | 1                                                                                                    | '                                                     |
| Upload additional documentation (optional):                                                                      |                                                                                                    |                                                       |
| Additional documentation:                                                                                        | Drop files here or click to upload                                                                       | 1                                                     |
|                                                                                                    |                                                                                                    |                                                       |
|                                                                                                    | ·                                                                                                    | '                                                     |
|                                                                                                    |                                                                                                    |                                                       |

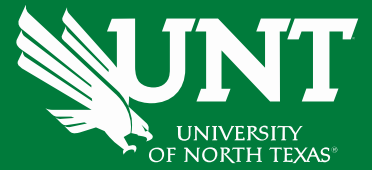

## Please click on "Action" in upper right corner, then click the "Save Draft". You will be returned to the Workflow Inbox for a final review.

| UNIT UNIVERSITY Activities - Reports Workflow -                                                                                                    | ?                   | ♦ ₹             | :Digital Measures by Watermark™       |
|----------------------------------------------------------------------------------------------------|---------------------|-----------------|---------------------------------------|
| Type of review<br><b>Faculty Submission Step - Due January 23, 2020 @ 11:59 PM</b><br>Date submitted, accepted or published                                                                        |                     | *               | ★ Cancel Actions ▼                    |
| Refresh annual review report:                                                                                                    | Save                | Draft           |                                       |
|                                                                                                    | C* Subm             | nit to PAC Anni | al Review Recommendation              |
| <u>Click on the "<sup>f</sup>v<sup>J</sup> Refresh Report" icon below.</u>                                                                                                    |                     |                 |                                       |
| Refreshing the report will ensure your recent FIS profile changes are incorporated in your annual review report. Today's date will be displayed after                                              | er clicking the R   | efresh Report   | icon.                                 |
| Click on the annual review report pdf to ensure it is accurate and complete. If it is correct, click on "Action" in upper right corner then click Submit                                           | to PAC Annual       | Review Recom    | mendation step.                       |
| If it is not correct, return to FIS and edit your profile. You will return to Workflow, refresh the report again and confirm it is correct. When it is corre<br>Annual Review Recommendation step. | ect, click on "Ac   | tion" in upper  | right corner then click Submit to PAC |
| Annual Review Report: Last Updated<br>November 13, 2019 at 11:25 AM                                                                                                    |                     |                 |                                       |
| Please be aware no changes can be made after selecting "Route". Select "Save" until you are sure your submission form is complete.                                                                 |                     |                 |                                       |
| The maximum file size is 1GB. You will receive an error message "Unable to upload file.xxxxx" if the file is too large. Click "Delete File" to remove th                                           | e over-sized file   |                 |                                       |
| Upload unit-specific supporting documentation (optional):                                                                                                    |                     |                 |                                       |
| Unit-specific supporting documentation:<br>Drop files here or cli                                                                                                    | ck to upload        |                 |                                       |
| Additional Documents.docx ( <b>11.22 KB</b> )<br>節 Delete File                                                                                                    |                     |                 |                                       |
| Upload additional documentation (optional):                                                                                                    |                     |                 |                                       |
|                                                                                                    |                     |                 | ,                                     |
| Drop files here or cli                                                                                                    | <u>ck to upload</u> |                 |                                       |
|                                                                                                    |                     |                 |                                       |
|                                                                                                    |                     |                 |                                       |

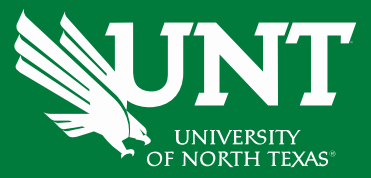

## Please select the correct personnel action link and complete a final review.

| UNT UNIVERSITY Activities - Reports                    | Workflow 🔻                                            |             |         | ? 🌲 👗         | :Digital Measures by Watermark ⊨ |
|--------------------------------------------------------|-------------------------------------------------------|-------------|---------|---------------|----------------------------------|
| Workflow Tasks                                         |                                                       |             |         |               |                                  |
| ~ Inbox                                                |                                                       |             |         |               |                                  |
| Name 🔺                                                 | Step                                                  |             | Subject |               | Due Date                         |
| 2019-2020 Annual Review                                | Faculty Submissi                                      | on          | Me      |               | January 23, 2020 @ 11:59 PM      |
| ~ History                                              |                                                       |             |         |               |                                  |
| Name                                                   | Current Step                                          | Subject     |         | Last Modified | Actions                          |
| 2019-2020 Midterm Review Training - Unit Administrator | UA Uploads Recommendation To<br>The CRC               | Rebecca How |         | May 2, 2019   | ~                                |
| 2019-2020 Midterm Review Training - Provost            | Provost Uploads<br>Recommendation To The<br>President | Rebecca How |         | May 2, 2019   | •                                |

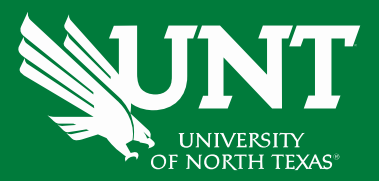

Before you submit, please click "Refresh report" icon. If your Annual Review Report is correct, click on "Action" in upper right corner, then click Submit to PAC Annual Review Recommendation step.

| UNT UNIVERSITY Activities - Reports Workflow -                                                                                                    | ? 4              | <b>4 1</b>             | .::Digital Measu          | res by Watermark™ |  |  |  |
|----------------------------------------------------------------------------------------------------|------------------|------------------------|---------------------------|-------------------|--|--|--|
| Keye of review Keye of review Keye of review Keye of review Keye of review Submitted, scepted or published Date submitted, scepted or published                                                      |                  | *                      | X Cancel                  | Actions 🔻         |  |  |  |
| Refresh annual review report:                                                                                                    | 💾 Save I         | Draft<br>it to PAC Ann | ual Review Recommen       | dation            |  |  |  |
| Click on the " <sup>O</sup> <u>Refresh Report</u> " icon below.                                                                                                    |                  |                        |                           |                   |  |  |  |
| Refreshing the report will ensure your recent Hs profile changes are incorporated in your annual review report. Today's date will be displayed after                                                 | Clicking the Re  | erresn keport          | icon.                     |                   |  |  |  |
| Click on the annual review report pdf to ensure it is accurate and complete. If it is correct, click on "Action" in upper right corner then click Submit to                                          | PAC Annual       | Keview Recor           | nmendation step.          | Cuboit to BAC     |  |  |  |
| If it is not correct, return to FIS and edit your profile. You will return to Workflow, refresh the report again and confirm it is correct. When it is correct<br>Annual Review Recommendation step. | , CIICK ON "ACI  | tion" in uppe          | r right corner then clice | CSUDMIT TO PAC    |  |  |  |
| Annual Review Report: Last Updated<br>November 13, 2019 at 11:25 AM                                                                                                    |                  |                        |                           |                   |  |  |  |
| Please be aware no changes can be made after selecting "Route". Select "Save" until you are sure your submission form is complete.                                                                   |                  |                        |                           |                   |  |  |  |
| The maximum file size is 1GB. You will receive an error message "Unable to upload file.xxxxx" if the file is too large. Click "Delete File" to remove the c                                          | over-sized file. |                        |                           |                   |  |  |  |
| Upload unit-specific supporting documentation (optional):                                                                                                    |                  |                        |                           |                   |  |  |  |
| Unit-specific supporting documentation:                                                                                                    |                  |                        |                           | 1                 |  |  |  |
| Drop files here or click                                                                                                    | to upload        |                        |                           |                   |  |  |  |
| Additional Documents.docx (11.22 KB)                                                                                                    |                  |                        |                           |                   |  |  |  |
| Delete File                                                                                                    |                  |                        |                           | 1                 |  |  |  |
| Unload additional documentation (optional):                                                                                                    |                  |                        |                           |                   |  |  |  |
|                                                                                                    |                  |                        |                           |                   |  |  |  |
| Additional documentation:                                                                                                    | to upload        |                        |                           | 1                 |  |  |  |
|                                                                                                    | 0 401044         |                        |                           | i.                |  |  |  |
|                                                                                                    |                  |                        |                           | '                 |  |  |  |

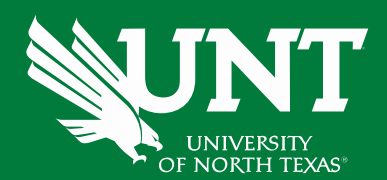

### You will be prompted to confirm your submission.

#### Are you sure you want to Submit to PAC Annual Review Recommendation?

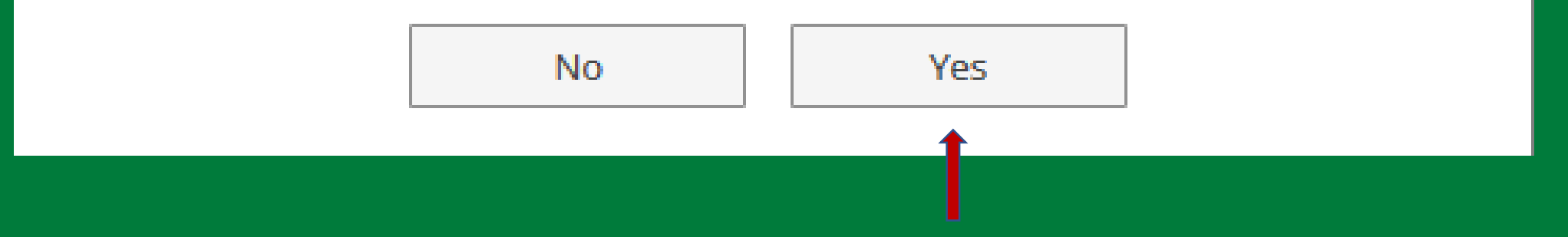

Upon submission all items will immediately be available to the Personnel Action Committee.

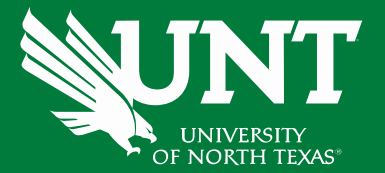

You will be notified by email if the Personnel Action Committee requests additional or corrected information. The email may come directly from the committee chair, your department chair or from the email address below.

From: Digital Measures <workflow@digitalmeasures.com>

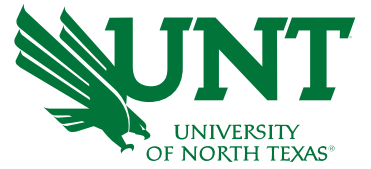

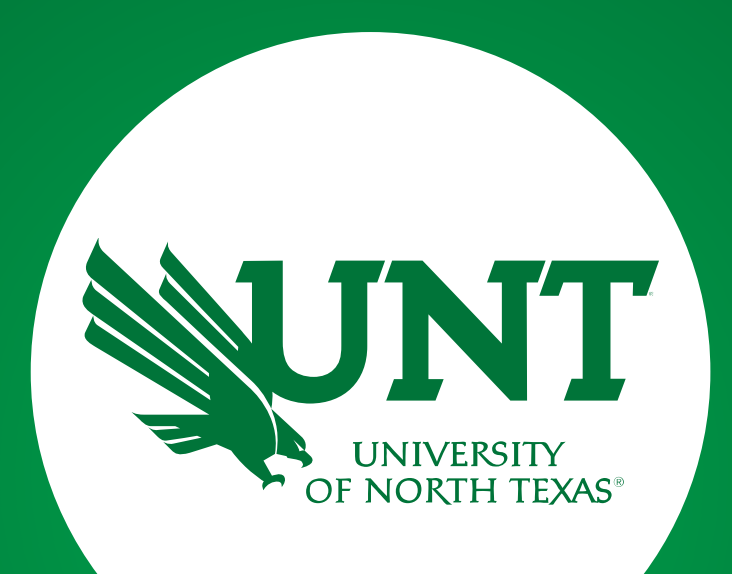

Faculty Information System

Faculty.Info@unt.edu 940.369.6108

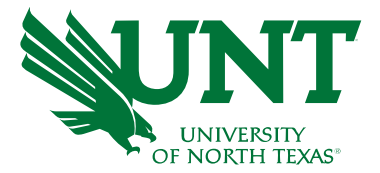